**GOVERNO DO ESTADO DE MINAS GERAIS** 

Secretaria de Estado de Saúde

Coordenação Estadual da Atenção Primária à Saúde

#### Nota Técnica nº 21/SES/SUBPAS-SAPS-DPAPS-CEAPS/2020

#### PROCESSO Nº 1320.01.0076763/2020-96

#### ORIENTAÇÕES PARA O REGISTRO CORRETO DE VACINAS NO E-SUS

Desde o início do século XX, as vacinas, junto com outras ações de vigilância e assistência á saúde, vêm sendo responsáveis pela eliminação e controle de doenças imunopreveníveis como, por exemplo, a erradicação da varíola e a interrupção da transmissão da poliomielite. Outras doenças, como influenza, sarampo, difteria, coqueluche, tétano acidental, hepatites, meningites, febre amarela, HPV, formas graves da tuberculose, varicela e caxumba tiveram significativa redução. O Programa Nacional de Imunizações – PNI é reconhecido pela população brasileira e bem avaliado nacional e internacionalmente pelos resultados positivos alcançados.

A manutenção desta condição é imprescindível e, neste sentindo, os serviços de saúde devem manter a regularidade das estratégias de vacinação, seja rotina, intensificação ou campanha vacinal. Os processos de trabalho das equipes devem ser continuamente revisados, observando sempre as orientações repassadas pelas instituições responsáveis.

Sendo assim, é essencial reconhecer e reafirmar a vacinação como ação intrinsecamente vinculada à Atenção Primária à Saúde (APS), como um cuidado preventivo de promoção e de proteção da saúde, oferecido, de modo geral, na porta de entrada do Sistema Único de Saúde (SUS). Conceber a vacinação nessa perspectiva é imprescindível a todos os envolvidos: equipes, gestores e profissionais.

Deste modo, dada a importância das ações de imunização da APS e que somente altas e homogêneas coberturas poderão produzir impacto no comportamento epidemiológico das doenças imunopreveníveis, em 23 de setembro de 2019, o Ministério da Saúde (MS) publicou a Portaria nº 2.499/GM/MS, a qual define que o registro dos dados de aplicação de vacinas e de outros imunobiológicos deve ser feito exclusivamente via Prontuário Eletrônico do Cidadão (PEC) ou Coleta de Dados Simplificada (CDS) nas Unidades de Atenção Primária à Saúde (UAPS).

Tendo em vista a necessidade do registro correto das informações no e-SUS e o fato de que, segundo o MS, devido a questões de segurança e confiabilidade dos dados, **NÃO** é possível alterar registros de qualquer tipo já enviados para o SISAB, encaminhamos abaixo um passo-a-passo de como inserir os dados de vacinação tanto na opção de "Atendimentos" do PEC quanto na "Ficha de Vacinação" do Módulo CDS.

Acerca da impossibilidade de correção das informações lançadas no e-SUS, note-se que se o registro foi feito no PEC, não é possível corrigi-lo após a conclusão do atendimento. Se o registro foi feito no CDS, antes do envio das informações para o SISAB é possível apagar a ficha e fazer uma nova com os dados corretos.

## PEC - PRONTUÁRIO ELETRÔNICO DO CIDADÃO

Na tela inicial do e-SUS, selecionar a opção "Atendimentos", conforme figura 1:

Figura 1: Tela inicial do e-SUS, opção "Atendimentos"

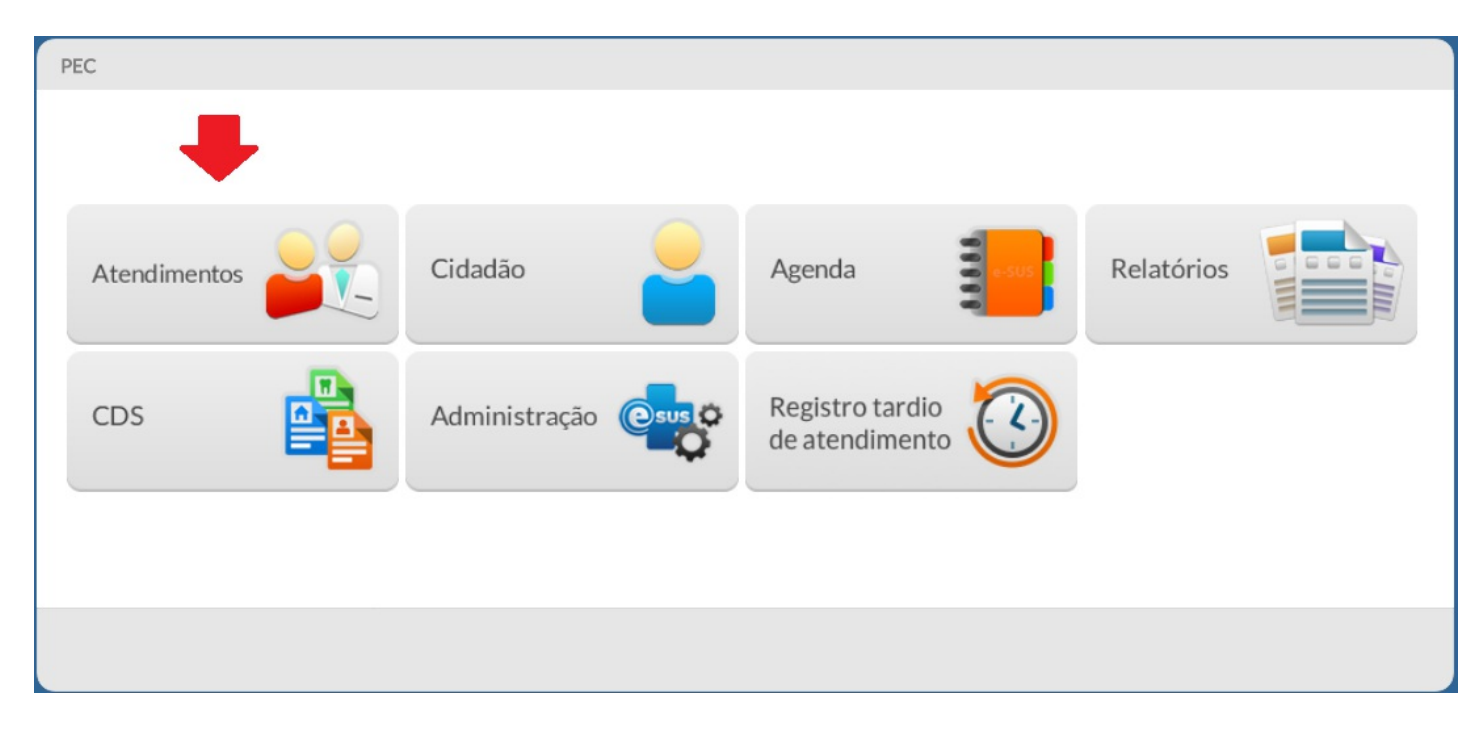

Após clicar na opção "Atendimentos", é possível visualizar a lista de atendimentos da unidade de saúde, conforme podemos ver na Figura 2. Para inserir um novo paciente na lista, o profissional deve clicar em "Adicionar" para ser levado a pagina de adicionar cidadão à lista de atendimentos, conforme Figura 3. Nessa tela, é possível selecionar o cidadão, caso já esteja cadastrado na unidade de saúde ou cadastrar um novo cidadão caso ainda não esteja. Após a escolha do cidadão, o profissional deve marcar "Vacina" como tipo de serviço e salvar a operação.

## Figura 2: Opção "Atendimentos", Lista de atendimentos

| PEC > Atendimentos           |                                  |                                |                      |           |
|------------------------------|----------------------------------|--------------------------------|----------------------|-----------|
| Cidadão                      |                                  | × • Pesquisar                  |                      |           |
| Status do atendimento: Agu   | ardando atendimento   Período: 1 | 14/07/2020 a 14/07/2020        |                      |           |
| Ordenar por Classificação de | e risco 🛛 🗙 💌                    |                                |                      |           |
| Data e hora de chegada       | Nome do cidadão                  | Profissional                   | Tipo de serviço      |           |
|                              |                                  | Nenhum item encontrado com o c | ritério selecionado. |           |
|                              |                                  |                                |                      | Adicionar |
| Voltar                       |                                  |                                |                      |           |
|                              |                                  | Fonte: Brasil [2020]           |                      |           |

Figura 3: Adicionar cidadão à Lista de atendimentos

| PEC > Atendimentos > Adicionar                                                                                                    | ? |
|----------------------------------------------------------------------------------------------------|---|
| Cidadão *                                                                                                    |   |
| Tipo de demanda Agendada Agendada                                                                                                    |   |
| Profissional × •                                                                                                    |   |
| Tipos de serviços <ul> <li>ADM. MEDICAMENTO</li> <li>CURATIVO</li> <li>DEMANDA ESPONTÂNEA</li> <li>ESCUTA INICIAL</li> <li>EXAMES</li> <li>NEBULIZAÇÃO</li> <li>ODONTOLOGIA</li> <li>PROCEDIMENTOS</li> <li>VACINA</li> </ul> |   |
| Cancelar Salvar                                                                                                    |   |
| Fonte: Brasil [2020]                                                                                                    |   |

Após a inserção do cidadão na lista de atendimentos, o profissional deve selecionar a opção "Realizar vacinação" para iniciar o atendimento, conforme Figura 4.

| PEC > Atendimentos           |                                       |                         |                 |           |
|------------------------------|---------------------------------------|-------------------------|-----------------|-----------|
| Cidadão                      |                                       | × 💌 💦 Pesquisar         |                 |           |
| Status do atendimento: Agu   | ardando atendimento   <b>Período:</b> | 14/07/2020 a 14/07/2020 |                 |           |
| Ordenar por Classificação de | erisco × 🕶                            |                         |                 |           |
| Data e hora de chegada       | Nome do cidadão                       | Profissional            | Tipo de serviço |           |
| 14/07/2020 14:56             | n claudinho                           |                         | VACINA          | ♣ 🕯 🌂 🔳   |
|                              |                                       |                         |                 | Adicionar |
|                              |                                       |                         |                 |           |
|                              |                                       |                         |                 |           |
|                              |                                       |                         |                 |           |
| Voltar                       |                                       |                         |                 |           |

Fonte: Brasil [2020]

Na tela de atendimento de vacinação, o sistema apresenta o conjunto de doses de vacinas recomendadas para o cidadão, de acordo com o Calendário Nacional de Vacinação do PNI (http://portalarquivos.saude.gov.br/campanhas/pni/), como mostra a Figura 5.

É possível visualizar o conjunto de todas as doses do calendário nacional, marcando a opção "calendário nacional completo", como visto na Figura 6.

Figura 5: Calendário do cidadão

Figura 4: Lista de atendimento com tipo de serviço vacina

| VAC | IN I | 10 | ño  | ć |
|-----|------|----|-----|---|
| VAC | IN   | АÇ | AU. | , |

|          |                     |                            |               |                  | Calendário vac        | inal Outros im | unobiológicos |
|----------|---------------------|----------------------------|---------------|------------------|-----------------------|----------------|---------------|
| Calendár | io do adulto 🔿 Cale | ndário nacional comp       | leto          |                  |                       |                |               |
|          | Hepatite B          | 1ª DOSE                    | 2ª DOSE       | 3ª DOSE          | REV                   |                |               |
|          | Febre Amarela       | 1ª DOSE<br>MAIS DE 9 MESES |               |                  |                       |                |               |
|          | Tríplice Viral      | 1° DOSE                    | 2ª DOSE       |                  |                       |                |               |
|          | Dupla Adulto        | 1ª DOSE                    | 2ª DOSE       | 3ª DOSE          | REFORÇO               |                |               |
|          | Dupla Viral         | DOSE<br>MAIS DE 30 ANOS    |               |                  |                       |                |               |
| Aplicada | a 📃 Atrasada        | No prazo                   | Futura APR Ap | razado 🔺 Registr | ada neste atendimento |                |               |

# Figura 6: Calendário nacional completo

VACINAÇÃO Calendário vacinal Outros imunobiológicos 🔿 Calendário do adulto 💿 Calendário nacional completo ÚNICA AO NASCER BCG DOSE 1ª DOSE 2ª DOSE 3ª DOSE REV AO NASCER Hepatite B 1ª DOSE 2ª DOSE 3ª DOSE 4 MESES 6 MESES 2 MESES Pentavalente 1° REFORÇO 2° REFORÇO 15 MESES 4 ANOS DTP 1ª DOSE 2ª DOSE 3ª DOSE 2 MESES 4 MESES 6 MESES VIP 1º REFORÇO 2º REFORÇO 15 MESES 4 ANOS VOP

O sistema apresenta as informações de situação, sigla da dose, faixa etária ideal para realizar a aplicação e data do aprazamento mais recente (se houver) para cada dose de vacinação.

Caso o cidadão já recebeu a dose, o sistema apresenta a data em que foi aplicada ao invés de apresentar a faixa etária ideal de aplicação. A situação da dose é representada pela sua cor:

## Quadro 1: Situação das doses de vacina

| Situação                             | Descrição                                                                                                    |
|--------------------------------------|----------------------------------------------------------------------------------------------------|
| 1ª DOSE<br>APLICADA EM<br>28/10/2019 | Verde: o cidadão já recebeu a dose.                                                                                   |
| ÚNICA<br>AO NASCER                   | Vermelha: a dose em questão está atrasada.                                                                            |
| 3ª DOSE                              | Branca: o cidadão está na faixa etária ideal para receber a dose, que já<br>está disponível para ser aplicada.        |
| 3* DOSE<br>6 MESES                   | Cinza: o cidadão ainda não está na faixa etária ideal para receber a dose,<br>a qual deverá ser aplicada futuramente. |
| -                                    | Fonte: Brasil [2020]                                                                                                  |

Caso a vacina, estratégia ou dose buscada pelo profissional não esteja disponível no calendário nacional completo, ele pode selecionar a opção "Outros imunobiológicos", Figura 7, e buscar a vacina e opções desejadas.

#### Figura 7: Opção "Outros imunobiológicos"

| Calendário vacinal | Outros imunobiológicos |
|--------------------|------------------------|
|                    |                        |
| dadão.             |                        |
|                    |                        |
|                    | Adicionar dose         |
|                    |                        |
|                    |                        |
|                    | Calendário vacinal     |

Ao selecionar a opção de adicionar dose, o profissional é levado à tela de "Adicionar vacinação" (Figura 8), na qual ele pode escolher: o imunobiológico, a estratégia, a dose, a data para aprazamento da próxima dose, o lote e fabricante registrados no sistema (caso o profissional não tenha registrado essas informações ainda, é possível selecionar a opção adicionar novo.), via de administração e local de aplicação.

Caso seja necessário, o profissional pode descrever as observações no campo com este destino. Ressaltamos que o Ministério da Saúde não considera as informações descritas nesse campo, levando em consideração apenas os dados registrados nas opções listadas acima.

Se for preciso, o profissional pode selecionar a aba de aprazamento (Figura 9) para registrar a data da próxima dose.

Figura 8: Adicionar vacinação

| DICIONAR VACINAÇ       | ÃO          |                 |                   |           |             |   |
|------------------------|-------------|-----------------|-------------------|-----------|-------------|---|
| nunobiológico          |             |                 | Aplic             | ação      | Aprazamento |   |
| É registro anterior?   |             |                 | 4                 |           |             |   |
| Não                    |             |                 | Estratégia        |           |             |   |
|                        |             | × *             | LSU ategia        |           |             | ~ |
| Dose                   | Aprazamento | o da próx. dose |                   |           |             |   |
| Lote / Fabricante      |             |                 |                   |           |             |   |
|                        |             | *               | + ADICIONAR NOV   | <u>/0</u> |             |   |
| Via de administração 💥 |             | × •             | Local de aplicaçã | 0         |             | v |
| Observações            |             |                 |                   |           |             |   |
|                        |             |                 |                   |           |             |   |
| Comunicante de hans    | eníase      |                 |                   |           |             |   |
|                        |             |                 | Cancel            | ar        | Salvar      |   |
|                        |             |                 |                   |           |             |   |

## Figura 9: Aprazamento de vacinação

| ADICIONAR VAC    | INAÇÃO |               |     |            |           |      |         | × |
|------------------|--------|---------------|-----|------------|-----------|------|---------|---|
| Imunobiológico   | I.     |               |     |            | Aplicação | Apra | zamento |   |
| Imunobiológico 🛠 |        |               | ~ ~ | Estratégia |           | •    |         |   |
| Dose             | ~      | Aprazamento 🛪 |     |            |           |      |         |   |
|                  |        |               |     |            |           |      |         |   |
|                  |        |               |     |            |           |      |         |   |
|                  |        |               |     |            |           |      |         |   |
|                  |        |               |     |            |           |      |         |   |
|                  |        |               |     |            |           |      |         |   |
|                  |        |               |     |            |           |      |         |   |

Fonte: Brasil [2020]

Se o profissional desejar apenas realizar a atualização do calendário vacinal sem que as doses registradas contem como produção, existe a opção "É registro Anterior?" (Figura 10). Lembramos que para que as doses aplicadas e registradas em datas posteriores contem como produção, o registro deve ser feito obrigatoriamente na "Ficha de Vacinação" do módulo CDS.

|                      |            | Aplicação | Aprazamento |
|----------------------|------------|-----------|-------------|
| munobiologico        |            |           |             |
| É registro anterior? |            |           |             |
| Sim                  |            |           |             |
| Imunobiológico 🛠     |            |           |             |
|                      |            |           | × ¥         |
| Dose                 |            |           |             |
|                      |            |           |             |
| Data da aplicação 💥  |            |           |             |
| lote                 | Fabricante |           |             |
|                      |            |           |             |
| Observações          |            |           |             |
|                      |            |           |             |
|                      |            |           |             |
|                      |            |           |             |
|                      |            |           |             |

Ressaltamos que as doses de vacina registradas mediante a opção de "Registro tardio de atendimento" também não contam como produção, tal qual a opção de "É registro anterior?".

## Figura 11: Registro tardio de atendimento

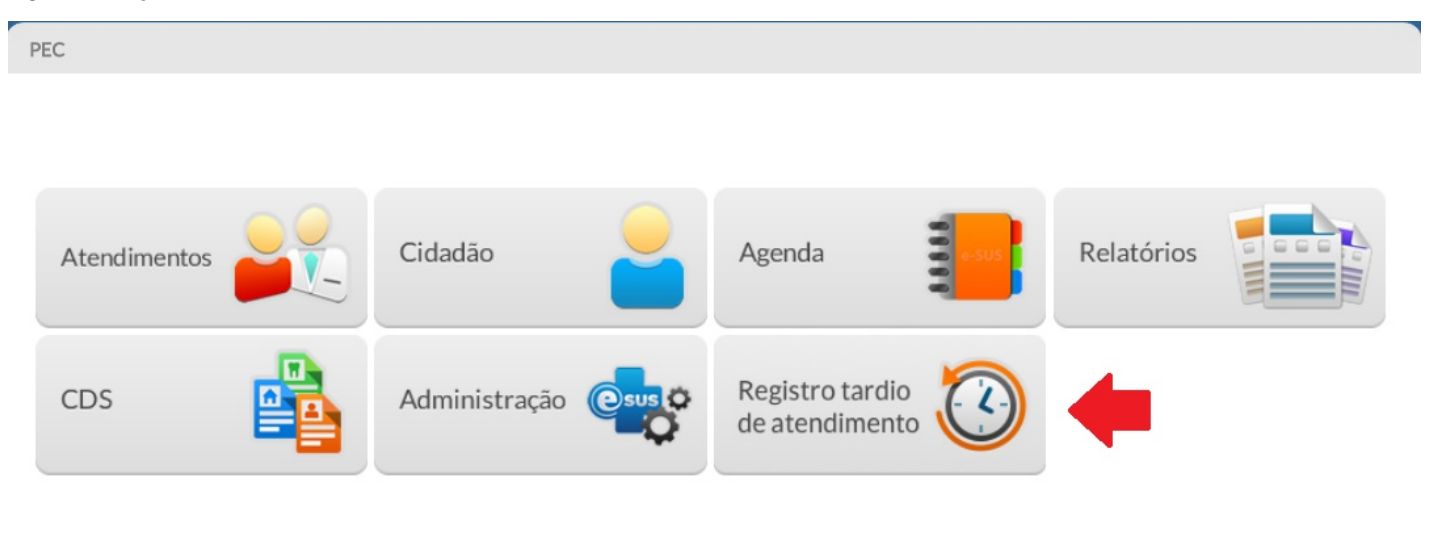

Fonte: Brasil [2020]

# CDS - COLETA DE DADOS SIMPLIFICADA

Na tela inicial do e-SUS, selecionar o módulo "CDS", conforme figura 12:

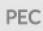

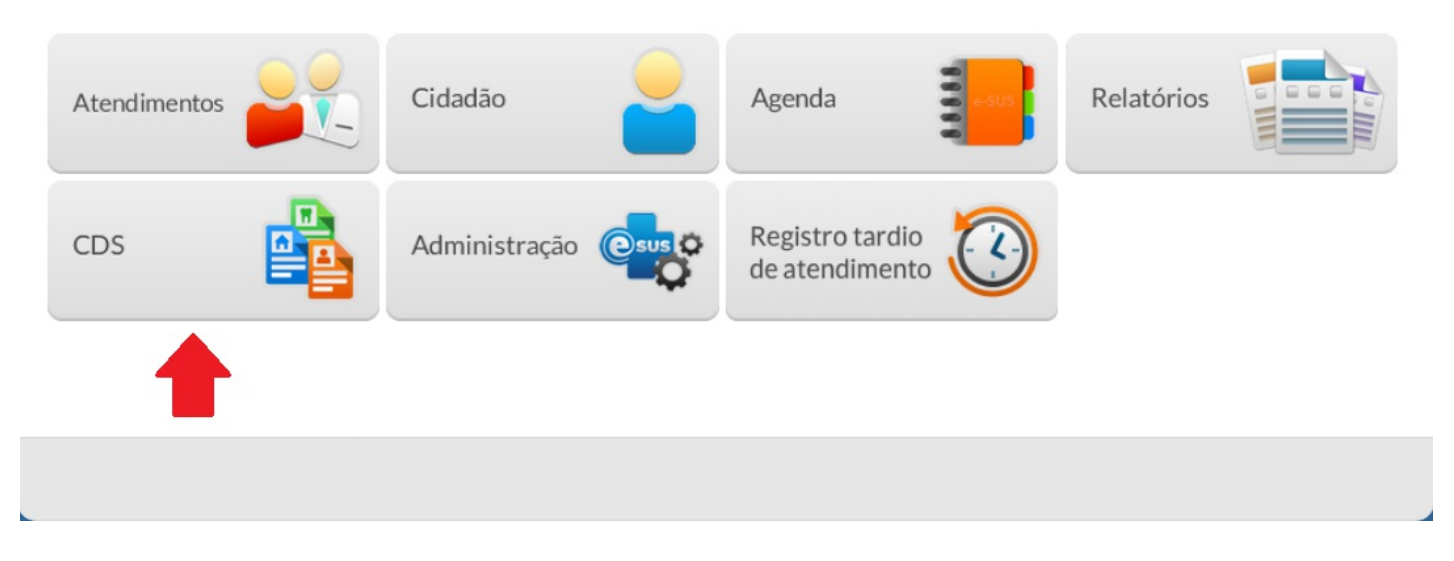

O profissional será levado à tela com a lista de fichas disponíveis para preenchimento (Figura 13), na qual ele deve seleciona a opção "Ficha de vacinação".

#### Figura 13: Módulo CDS, lista de fichas disponíveis

| PEC > CDS              |                                         |                                                       |                                   |
|------------------------|-----------------------------------------|-------------------------------------------------------|-----------------------------------|
| Cadastro<br>individual | Cadastro<br>domiciliar<br>e territorial | Ficha de atendimento individual                       | Ficha de<br>atividade<br>coletiva |
| Ficha de procedimentos | Marcadores<br>de consumo<br>alimentar   | Síndrome<br>neurológica<br>por Zika /<br>Microcefalia | Ficha de<br>vacinação             |
|                        |                                         |                                                       |                                   |
| Voltar                 |                                         |                                                       |                                   |

Fonte: Brasil [2020]

Na tela de vacinações que abrir (Figura 14), o profissional deve selecionar a opção adicionar e, em seguida, na tela de adicionar vacinação (Figura 15), selecionar a data de aplicação e escolher a opção "Adicionar". É importante observar que o sistema só aceita registros de no máximo 01 ano anterior ao dia do registro, portanto para registros de vacinações realizadas com um período anterior a 01 ano, os profissionais devem utilizar a opção "É registro anterior?" na opção de "Atendimentos" do PEC.

Note-se que, embora o sistema aceite o registro de vacinações realizadas 01 ano antes, conforme o §2º do Art. 3º da Portaria nº 135, de 21 de Janeiro de 2020, que "Institui os prazos para o envio da produção da Atenção Primária à Saúde para o Sistema de Informação em Saúde para a Atenção Básica (SISAB) referente às competências de janeiro a dezembro de 2020.", o SISAB só aceitará o envio de dados de produção com até 04 meses de atraso.

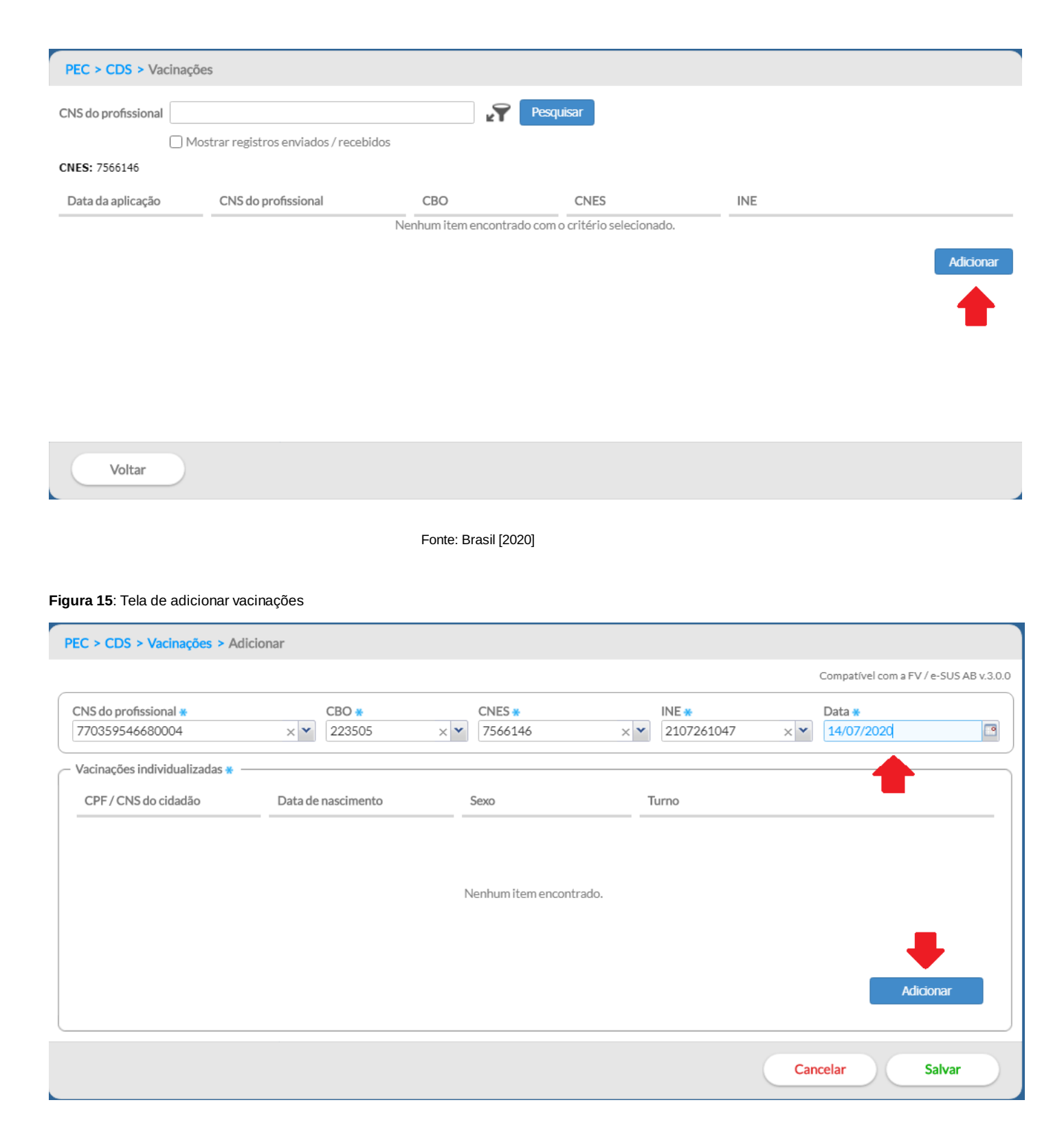

Após iniciar uma nova vacinação, o profissional será levado à tela de "Adicionar registro" (Figura 16), na qual ele deve, primeiramente, preencher as informações no campo de "Vacinações individualizadas": Turno, nº do prontuário, CPF / CNS do cidadão, data de nascimento, sexo, local de atendimento, se é viajante e, caso for do sexo feminino, se é gestante ou puérpera.

Ressaltamos que, embora o campo CNS / CPF do cidadão não seja de preenchimento obrigatório, é importante que os responsáveis por aplicar as vacinas, à medida do possível, registrem essas informações, devido à importância que tem no registro correto de cobertura vacinal dos municípios. Lembramos, contudo, que tendo em vista o princípio doutrinário da universalidade no SUS, se o cidadão não tiver um CNS ou CPF, ele **DEVE** ser atendido e poderá ser utilizado o registro no CDS ou PEC.

Figura 16: Adicionar novo registro, vacinações individualizadas

| CNS do profissional <b>*</b><br>770359546680004 | CBO *<br>223505 | <ul><li>CNES</li><li>▼ 7566</li></ul> | <b>*</b><br>146 | INE *<br>2107261047 | Data <b>∗</b><br>✓ 14/07/2020 |  |
|-------------------------------------------------|-----------------|---------------------------------------|-----------------|---------------------|-------------------------------|--|
| Vacinações individualizadas                     |                 |                                       |                 |                     |                               |  |
| O Manhã O Tarde O Noite                         |                 |                                       |                 |                     |                               |  |
| Nº do prontuário                                |                 |                                       |                 |                     |                               |  |
| CPF / CNS do cidadão                            | 4               |                                       |                 |                     |                               |  |
| Data de nascimento *                            |                 |                                       |                 |                     |                               |  |
| Sexo *                                          |                 |                                       |                 |                     |                               |  |
| Local de atendimento *                          |                 |                                       |                 |                     |                               |  |
| 🗌 Viajante                                      |                 |                                       |                 |                     |                               |  |
| Situação Gestante Puérpera                      |                 |                                       |                 |                     |                               |  |

Após o preenchimento das informações de "Vacinações individualizadas", o profissional poderá, então, preencher o campo de "Vacinação" (Figura 17), selecionando o imunobiológico, a estratégia, a dose, o lote e o fabricante. Após selecionar os dados desejados, o indivíduo deve selecionar a opção "Confirmar" em azul, para incluir a dose e a opção "Confirmar" de verde para salvar a ficha.

É importante observar que, diferente da opção "Atendimentos" que pode separar as informações de uma mesma vacina entre o "Calendário nacional completo" e a opção "Outros imunobiológicos", mostrando estratégias e doses distintas, o CDS sempre irá mostrar todas as estratégias e doses disponíveis para o imunobiológico selecionado.

Figura 17: Adicionar novo registro, vacinação

| Vacinação *      |                         |             |                    |
|------------------|-------------------------|-------------|--------------------|
| Imunobiológico * | Estratégia              | Dose Lote * | Fabricante *       |
| × ×              | ~                       | *           |                    |
|                  |                         |             | Confirmar          |
| Imunobiológico   | Estratégia              | Dose Lote   | Fabricante         |
|                  |                         |             |                    |
|                  |                         |             |                    |
|                  | Nenhum item encontrado. |             |                    |
|                  |                         |             |                    |
|                  |                         |             |                    |
|                  |                         |             | )                  |
|                  |                         |             |                    |
|                  |                         |             | Cancelar Confirmar |
|                  |                         |             | Cancelar Confirmar |

Fonte: Brasil [2020]

Portanto, sabe-se que o indicador de cobertura vacinal representa um importante instrumento para a tomada de decisão nas diferentes esferas de gestão, uma vez que somente com coberturas adequadas é possível alcançar o controle ou, manter em condição de eliminação ou erradicação as doenças imunopreveníveis, logo, ressalta-se a importância do correto registro das vacinas aplicadas na APS.

# **REFERÊNCIAS BIBLIOGRÁFICAS**

BRASIL. Ministério da Saúde. Saúde e-SUS: Atenção Primária [Versão 3.2.28]. Brasília, DF, [2020]. Disponível em: https://aps.saude.gov.br/ape/esus/download. Acesso em: 14 jul. 2020.

BRASIL. Ministério da Saúde. Secretaria de Vigilância em Saúde. Departamento de Vigilância Epidemiológica. Programa Nacional de Imunizações (PNI): 40 anos / Ministério da Saúde, Secretaria de Vigilância em Saúde, Departamento de Vigilância Epidemiológica. – Brasília: Ministério da Saúde, 2013. 236 p. : il. Disponível em: http://bvsms.saude.gov.br/bvs/publicacoes/programa\_nacional\_imunizacoes\_pni40.pdf.Acesso em 16 jul 2020.

| Documento assinado eletronicamente por <b>Barbara Kelly Leao</b> , <b>Coordenador(a)</b> , em 20/07/2020, às 11:47, conforme horário oficial de Brasília, com fundamento no art. 6º, § 1º, do <u>Decreto nº 47.222, de 26 de julho de 2017</u> .                             |
|----------------------------------------------------------------------------------------------------|
| Documento assinado eletronicamente por <b>Euler Augusto Linhares Brazil</b> , <b>Diretor(a)</b> ,<br>em 22/07/2020, às 10:29, conforme horário oficial de Brasília, com fundamento no art. 6º,<br>§ 1º, do <u>Decreto nº 47.222, de 26 de julho de 2017</u> .                |
| Documento assinado eletronicamente por <b>Daniele Lopes Leal</b> , <b>Superintendente</b> , em 23/07/2020, às 09:28, conforme horário oficial de Brasília, com fundamento no art. 6º, § 1º, do <u>Decreto nº 47.222, de 26 de julho de 2017</u> .                            |
| A autenticidade deste documento pode ser conferida no site<br><u>http://sei.mg.gov.br/sei/controlador_externo.php?</u><br><u>acao=documento_conferir&amp;id_orgao_acesso_externo=0</u> , informando o código verificador<br><b>17244961</b> e o código CRC <b>3C90448B</b> . |

Referência: Processo nº 1320.01.0076763/2020-96

SEI nº 17244961